# Krüger&Matz

IT'S YOUR LIFE, JUST TAKE IT

NOTEBOOK 14" KM1404

English

Polski

Română

BEDIENUNGSANLEITUNG OWNER'S MANUAL INSTRUKCJA OBSŁUGI MANUAL DE UTILIZARE

## Instructiuni privind siguranta

Cititi cu atentie instructiunile de utilizare si pastrati-le pentru consultari ulterioare.

- 1. Feriti produsul de umezeala, apa sau oricare alte lichide. Evitati pastrarea sau utilizarea produsului in locuri cu temperaturi extreme. Nu expuneti produsul in lumina directa a soareluisau la alte surse de caldura.
- 2. Evitati utilizarea tabletei in medii cu camp magnetic sau electrostatic puternic.
- 3. Nu utilizati produsul daca adaptorul de alimentare este defect.
- 4. Deconectati produsul de la alimentare daca nu-l utilizati o perioada de timp indelungata.
- 5. Utilizati doar accesorii recomandate de catre producator.
- 6. Feriti produsul de socuri mecanice nu-l scapati pe jos si nu-l loviti.
- 7. Acest produs nu este o jucarie. Nu lasati la indemana copiilor.
- 8. Producatorul nu poate fi tras la raspundere pentru pierderea datelor cauzate de o utilizare necorespunzatoare sau de o defectiune mecanica a produsului. Operatia de reparare in garantie nu acopera restaurarea sistemului de operare care a fost sters de catre utilizator.
- 9. Nu incercati sa reparati singuri produsul. In caz de defectiune, apelati la un service autorizat.
- 10. DECONECTATI intotdeauna produsul de la laimentare inainte de curatare. Curatati produsul cu un material textil moale, usor umezit. Nu utilizati materiale abrazive sau agenti chimici de curatare.
- 11. NU apăsați și nu atingeți panoul de afișare.

## **DESCRIERE PRODUS**

| 1.  | Mufa jack audio (iesire casti si intrare microfon) |  |
|-----|----------------------------------------------------|--|
| 2.  | Soclu USB                                          |  |
| 3.  | Touchpad                                           |  |
| 4.  | Mufa DC-in                                         |  |
| 5.  | Microfon                                           |  |
| 6.  | Soclu miniHDMI                                     |  |
| 7.  | Slot card memorie (microSD)                        |  |
| 8.  | Comutator pornire/oprire                           |  |
| 9.  | Camera frontala                                    |  |
| 10. | Difuzor                                            |  |
| 11. | Indicator incarcare                                |  |

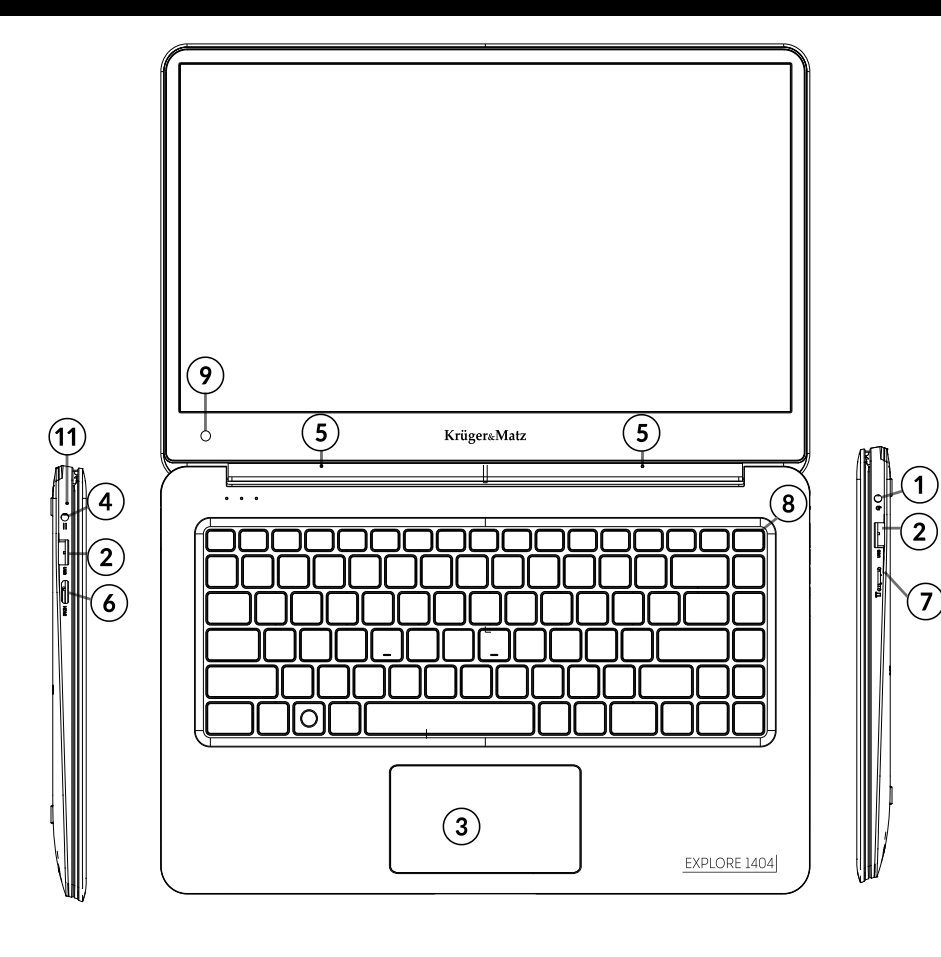

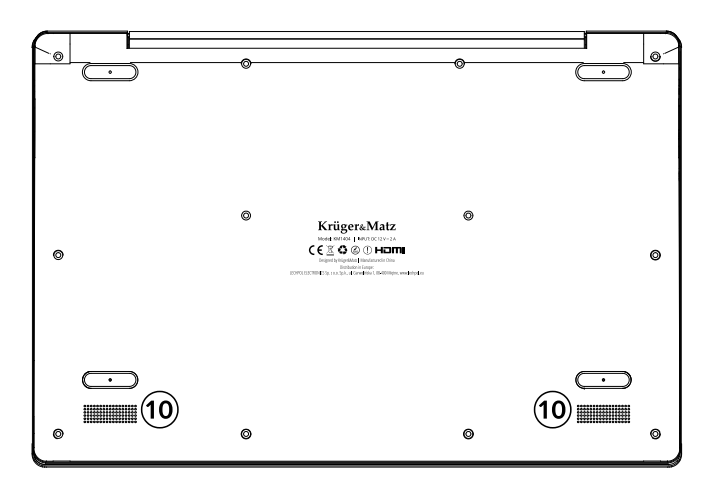

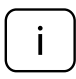

**Vă rugăm să rețineți:** ilustratiile de mai jos și descrierile în ceea ce privește sistemul de operare Windows sunt doar de referință, și poate diferi de varianta software de pe aparat!

## Pregatirea de utilizare:

- 1. Conectati adaptorul de alimentare la tableta si la reteaua de alimentare si incarcati complet tableta.
- 2. Apasati butonul de pornire pentru 2-3 secunde pentru a porni tableta.
- 3. Urmariti instructiunile de ghidul de pornire.

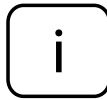

In timpul procesului de pornire, veti fi indrumat sa va inregistrati la contul dvs. Microsoft. Daca nu aveti un cont, creati-va unul.

4. Dupa terminarea procesului de start-up, dispozitivul este configurat. Acest lucru poate sa dureze cateva minute. Nu opriti tableta in timpul configurarii!

## Meniul de pornire

Intrati in meniul de start, selectati **Start** din coltul stanga – jos de pe bara de start. Puteti de asemenea sa deschideti meniul Start Menu prin apasarea pe butonul de Start situat pe tastatura.

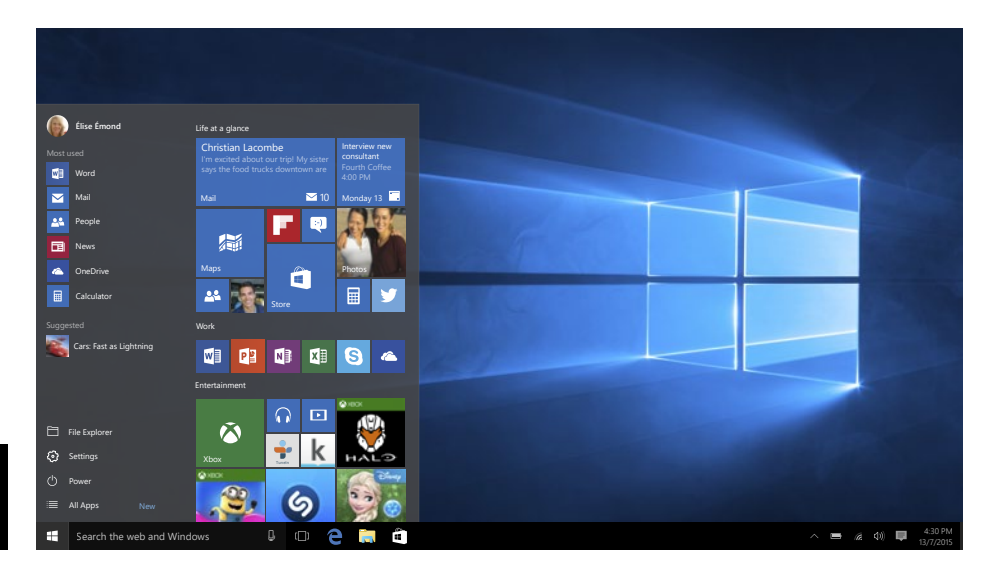

## **Info Center**

Info Center este o bara cu link-uri catre unele functii importante, pe care puteti sa le afisati sau sa le ascundeti. Pentru a accesa Info Center, atingeti usor ecranul (swipe) de la stanga catre centru si dati click pe simbolul memo

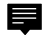

din partea dreapta-jos.

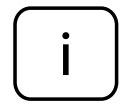

Printre alte lucruri, Info Center include un shortcut la modul tablet mode. Apasati pentru a porni/opri acest mod.

## **Optiuni conturi**

Faceti click pe numele contului pentru a schimba poza, pentru a bloca dispozitivul sau pentru a iesi din cont.

#### Pornire

Faceti click pe  $\bigcirc$  **Power**, apoi alegeti una din optiunile sleep, oprire sau restart

#### Short-cut si aplicatiile frecvent utilizate

In partea stanga a listei Start Menu exista o lista cu aplicatiile frecvent utilizate. Daca vedeti o sageata in dreptul unui program, mutati cursorul pe acea sageata pentru a vedea o lista cu fisierele recent utilizate de catre acel program.

#### **Toate aplicatiile**

Faceti click pe All Apps pentru a vedea toate aplicatiile si programele, afisate in ordine alfabetica. Pentru a gasi o aplicatie specifica, tastati numele in casuta de cautare.

#### Fixati aplicatiile favorite

Fixati aplicatiile si fisierele favorite la meniul de start pentru a vedea un acces mai rapid la aplicatiile pe care utilizati frecvent. Faceti click pe 📕 **Start**, selectati All Apps, faceti click dreapta pe aplicatia pe care doriti sa o fixati si apoi selectati Pin to Start.

Odata fixata, aplicatia va arata ca si o iconita. Faceti click dreapta pe ea pentru a-i schimba marimea. Pentru a o muta, faceti drag and drop.

Nota: Meniul de start se va redimensiona automat pentru a retine toate aplicatiile pe care le-ati adaugat.

## Mod tableta

Pentru a schimba intre modul tableta si modul desktop, urmariti pasii urmatori:

- 1. Faceti click pe **4 Start**, selectati **All Apps**, mergeti la **System**.
- 2. Alegeti Tablet mode.
- 3. Mutati cursorul pe **ON** pentru a activa modul tableta.

## Multitasking

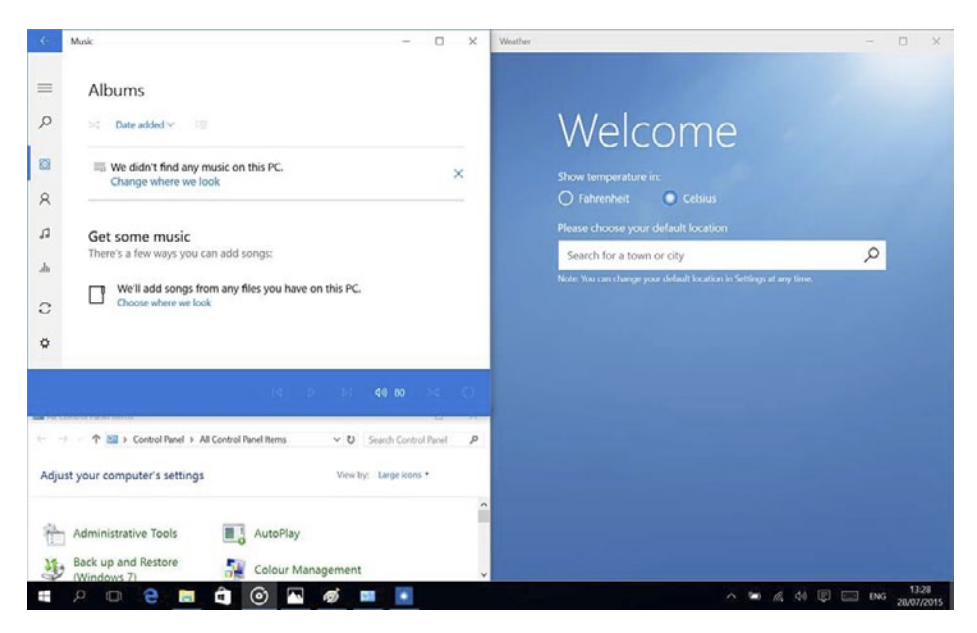

#### Ferestre instantanee (snap windows)

Este mult mai usor si mai intuitiv sa lucrezi cu aplicatii si programe multiple, gratie ferestrelor. Puteti avea pana la 4 programe pe ecran in aceeasi fereastra; Windows va sugereaza cum sa completati cu alte aplicatii sau programe.

Pentru aceasta, faceti click si tineti apasat in partea de sus a ferestrei si trageti de ea. Veti vedea o umbra in locul in care aplicatia se va aseza; eliberati fereastra si aplicatia se va aseza pe locul respectiv.

#### Nota:

- Aplicatiil Windows Store vor ocupa jumatate de ecran.
- Pentru a extinde aplicatia pe tot ecranul faceti click si tineti apasat pe marginea de sus a ferestrei si trageti-o pana sus pe ecran.

Daca aveti alte aplicatii carre ruleaza pe desktop. Windows va sugereaza cum sa umpleti spatiile ramase goale. Selectati doar aplicatia sau programul pe care doriti sa-l utilizati simultan.

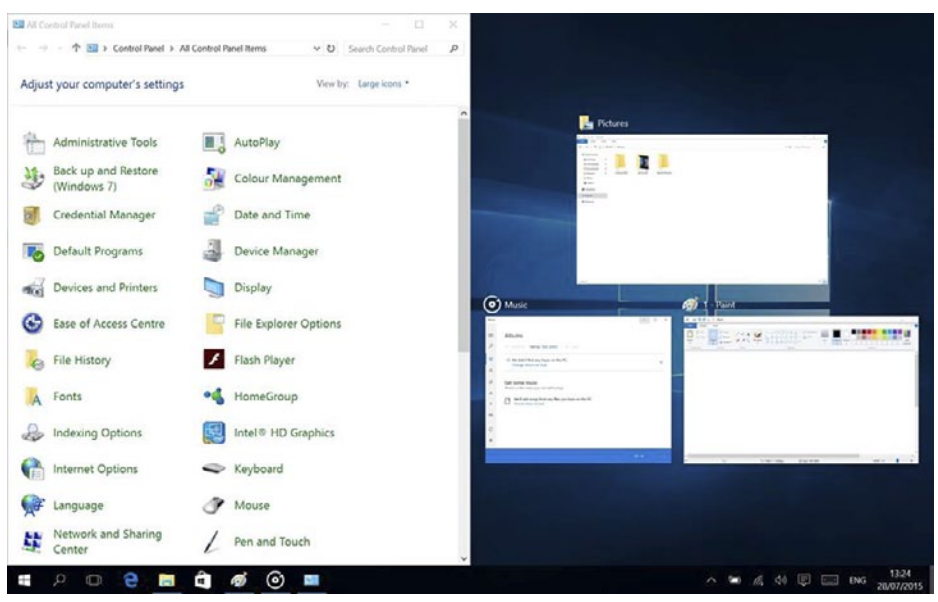

#### Vizualizare sarcini

Daca aveti multe aplicatii sau programe care ruleaza simultan, exista un buton pentru sarcini noi pentru a comuta rapid intre sarcini. Faceti click pe **Task view** pentru avedea toate aplicatiile care ruleaza si selectai una dintre ele pentru a o deschide.

#### **Multiple Desktops**

Windows 10 introduce un nou concept de desktop-uri multiple pentru a usura munca la mai multe proiecte, cu diferite aplicatii si programe.

Selectati **I** Task view de pe bara de start, apoi faceti click pe Add a desktop. Va apare o iconita in partea de jos a fiecarei pagini de vizualizare sarcini. Faceti click pe iconita goala pentru a deschide un desktop nou (gol).

Pentru a comuta in desktop-uri, faceti click pe **Task view** si alegeti un desktop din partea de jos a paginii.

Nota: In modul tableta nu sunt disponibile desktop-uri multiple.

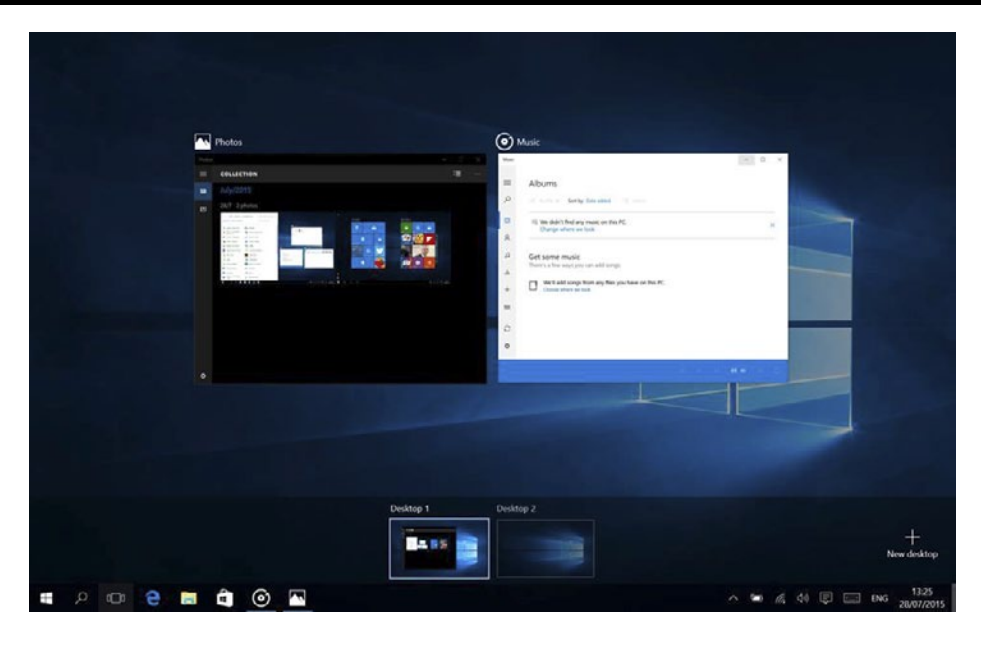

### Activare Wi-Fi

- a. Selectati "All settings" din Info Center.
- b. Apasati "Network & Internet" in meniul setarilor.
- c. Apasati "Wi-Fi" in stanga.
- d. Mutati cursorul de la Wi-Fi de pe "Off" pe "On".
- e. Faceti click pe reteaua la care doriti sa va conectati.
- f. Faceti click pe "Connect". Introduceti parola daca este necesar. Dispozitivul se conecteaza la reteaua selectata.

## **Economisire energie**

- Dezactivati functia Wi-Fi atunci cand nu o utilizati.
- Pastrati dispozitivul conectat la alimentator doar pana cand este complet incarcat.
- Reduceti stralucirea ecranului (din setari).
- Comutati la modul standby mode sau opriti tableta cand nu o utilizati.

## **SPECIFICATII TEHNICE**

| Ecran       | Dimensiuni         | 14"                                           |
|-------------|--------------------|-----------------------------------------------|
|             | Rezolutie          | 1920 x 1080 px, TN                            |
| Sistem      | CPU                | Intel® Celeron® N3350 processor,<br>Dual core |
|             | Viteza CPU         | 1,1 GHz (max. 2,4 GHz)                        |
|             | RAM                | 4 GB DDR3L                                    |
|             | GPU                | Intel® HD Graphics 500                        |
|             | Memorie            | 32 GB                                         |
|             | Sistem de operare  | Windows 10 Home                               |
| Multimedia  | Camera             | Frontala                                      |
|             | Microfon           | Da                                            |
|             | Difuzor            | Da                                            |
| Porturi I/O | Slot SD            | microSD                                       |
|             | Port USB           | 2x USB                                        |
|             | lesire HDMI        | port mini HDMI                                |
|             | lesire audio       | casti si microfon                             |
|             | Mufa DC-in         | x1                                            |
| Comunicare  | Wi-Fi              | 802.11 b/g/n                                  |
|             | Bluetooth          | Da                                            |
| Alimentare  | Adaptor AC         | 12 V, 2 A                                     |
|             | Capacitate baterie | 5000 mAh                                      |

#### AFLĂ MAI MULTE

Pentru mai multe informații despre acest dispozitiv vizitati: www.krugermatz.com.

Citiți manualul de utilizare cu atenție înainte de a utiliza dispozitivul.

Vizitati site-ul web www.krugermatz.com pentru mai multe produse si accesorii.

În cazul in care aveti întrebări va rugam sa va adresati secțiunii Întrebări frecvente.

Compania Lechpol declară că produsul KM1404 este în conformitate cu cerințele esențiale și alte prevederi relevante ale Directivei 2014/53/UE. Declarația pentru descărcare este postata pe site-ul www.lechpol.eu

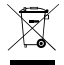

#### ኛ Romania 、 Reciclarea corecta a acestui produs ■ (reziduuri provenind din aparatura electrica si electronica)

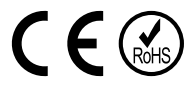

Marcajale de pe acest produs sau mentionate in instructiunile sale de folosire indica faptul ca produsul nu trebuie aruncat impreuna cu alte reziduuri din gospod arie atunci cand nu mai este in stare de functionare. Pentru a preveni posibile efecte daunatoare asupra mediului inconjurator sau a san ata tii oamenilor datorate evacuarii necontrolate a reziduurilor, vă rugăm să separați acest produs de alte tipuri de reziduuri si să-l reciclati in mod responsabil pentru a promova refolosirea resurselor materiale. Utilizatorii casnici sunt rugati să ia legatura fie cu distribuitorul de la care au achizitionat acest produs, fie cu autoritatile locale, pentru a primi informatii cu privire la locul si modul in care pot depozita acest produs in vederea reciclarii sale ecologice. Utilizatorii institutionali sunt rugati să ia legatura cu furnizorul și să verifice condițiile stipulate in contractul de vanzare. Acest produs nu trebuie amestecat cu alte reziduuri de natura comerciala.

Distribuit de Lechpol Electronic SRL, Republicii nr. 5, Resita, CS, ROMANIA.